Document No: SAT108701

Date of Issue: 02 Feb 2010

Issue No: 1

A82 TARBET 7196/0043

# Site Acceptance Test UTMC 4x15 100 (and 160) Signs

# **Transport Scotland**

| Author:     |                    |      |
|-------------|--------------------|------|
|             |                    |      |
| Checked:    | Engineer           | Sig: |
| 8 - 41 1    |                    |      |
| Authorised: | Technical Director | Sig: |

**Techspan Systems** Griffin Lane Aylesbury Buckinghamshire HP19 8BP

Telephone: (01296) 673000 Fax: (01296) 673001

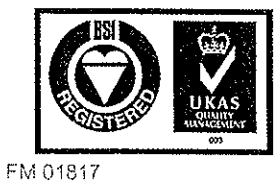

Techspan Systems has a quality management system which has been certified by the British Standards Institution (BSI) as compliant with ISO9001:2000

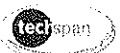

#### DOCUMENT RELEASE PROCEDURE AND STATUS

#### **Release Procedure**

Release of this document must follow the guidelines detailed below:

- 1. The document is given a new issue number together with a description and location for the changes since the previous issue.
- 2. A copy of the upgraded document must be sent to the following:

| <b>Name</b><br>Drawing Office | <b>Company</b><br>Techspan (master) | Copies<br>1 |
|-------------------------------|-------------------------------------|-------------|
| Client                        | Transport Scotland                  | 1           |
| Client Rep                    | Amey                                | 1           |

3. Further copies may be distributed as required but should be stamped as UNCONTROLLED COPY. These copies will not be upgraded automatically.

#### **Document Status**

| Issue | Date       | ECR | Signature | Changes       |
|-------|------------|-----|-----------|---------------|
| 1     | 02/02/2010 |     | -         | First Release |

#### Copyright Techspan Systems, 2014

The copyright of this document is the property of Techspan Systems. The document is supplied on the express terms that it is to be treated as confidential and that it may not be copied, used or disclosed to others unless authorised in writing by this company. Whilst this document has been prepared with the utmost care, no responsibility can be taken for errors or omissions.

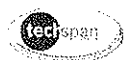

# Glossary of Acronyms and Terms

| ETT  | Engineer's Test Terminal – Lap-top personal computer loaded with test programmes and diagnostics. |
|------|---------------------------------------------------------------------------------------------------|
| DET  | Digital Earth Tester                                                                              |
| МСВ  | Mains Contact Breaker                                                                             |
| UTMC | Urban Traffic Management and Control                                                              |
| VMS  | Variable Message Sign                                                                             |

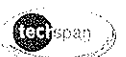

#### Contents

,

.

| Glossary of Acronyms and Terms         | 3 |
|----------------------------------------|---|
| 1 Introduction                         | 5 |
| 1.1 General                            | 5 |
| 1.2 Communications                     | 5 |
| 2 Physical Checks & Inspection         | 6 |
| 3 Initial Checks                       | 7 |
| 3.1 Cable Tests                        | 7 |
| 3.2 Test Setup                         | 7 |
| 3.3 Insulation Resistance              | 7 |
| 3.4 Earth Continuity Test              | 7 |
| 3.5 Test Completion                    | 8 |
| 4 Test Sequence                        | 9 |
| 4.1 Electrical Check                   | 9 |
| 4.2 Equipment Required                 | 9 |
| 4.3 Test Set up                        | 9 |
| 4.4 Local Operation Test (Outstation)1 | 0 |
| 4.4.1 Test 1a                          | 0 |
| 4.4.2 Test 1b 1                        | 0 |
| 4.4.3 Test 1c 1                        | 0 |
| 4.4.4 Test 1d 1                        | 0 |
| 4.5 Operation from the Instation 1     | 0 |
| 4.5.1 Test 2a – Message Test 1 1       | 0 |
| 4.5.2 Test 2b – Message Test 21        | 0 |
| 4.5.3 Test 2c – Random Message Test 1  | 1 |
| 4.6 Final Check                        | 1 |
| 5 VMS & Site Detail 1                  | 2 |
| 6 Results Sheet1                       | 3 |
| Appendix A: INSTALLATION CERTIFICATE   | 4 |

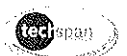

# 1 Introduction

### 1.1 General

1

This document provides a series of checks which, when carried out on a VMS installed at site, will demonstrate that the equipment is:

- undamaged in transit (physical inspection)
- · correctly installed, including alignment
- fully prepared for site use
- locally commissioned in preparation for use within the communications system (see below)
- complete and ready for formal hand-over to the appropriate Authority

This document will record details of site tests used to demonstrate the operation of the signs at their designated locations.

Tests will include: electrical tests to check wiring and earthing; local tests using a portable PC; and finally operation from the UTMC Control system.

All checks will be performed and recorded by Techspan Systems Engineer(s), and witnessed by the Client's Authorised Representative.

Any points requiring attention or rectification will be noted and a method and programme agreed for any remedial action.

The sign will already have been shown to conform to TR1100 "General Specification for Motorway Signs, Signalling and Communications Equipment".

#### 1.2 Communications

Communication to the VMS is via UTMC. Equipment to achieve transmitted signals is supplied by others and installed in the Techspan VMS at the time of installation and commissioning.

Typically, a Router will be installed and wired by the Client's Engineering representative and the communications is checked out as part of this procedure.

In the event that equipment to complete this is not available, a local test will be carried out to prove operation of the VMS.

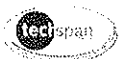

# 2 Physical Checks & Inspection

The VMS and structure will have been fully tested and inspected prior to despatch.

The following inspections are to be made with reference to the installation: details of any defects are to be recorded.

Corrective actions should be undertaken immediately if possible. In the event that this cannot be done, the defect should be noted and arrangements made to correct the problem.

| ltem                                             | Pass/Fail | Corrected / Action by: |
|--------------------------------------------------|-----------|------------------------|
| VMS paintwork                                    |           |                        |
| Structure paintwork                              | /         |                        |
| VMS alignment                                    | /         |                        |
| Grout complete / rings removed                   | /         |                        |
| Cable gland(s) tight                             |           |                        |
| Earth leads correctly terminated                 |           |                        |
| Adjuster rods cut and protected (if applicable)  | NA        |                        |
| All bolts/nuts tightened.<br>Base bolts painted. | ~         |                        |
|                                                  |           |                        |

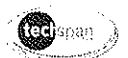

# 3 Initial Checks

#### 3.1 Cable Tests

Prior to the local commissioning of the UTMC Sign, evidence must be shown by the Client's Representative that satisfactory tests been completed on the infrastructure, power, and earth cabling.

Power and data cables must be tested to ensure compliance with MCG1022. In addition the power cable(s) must be tested to comply with MCHW CI. 1424 along with the relevant parts of BS7671.

#### 3.2 Test Setup

Before the test is undertaken the power cable MUST be isolated from the sign and the mains input. To isolate the mains power cable, the isolator within the sign must be opened and the MCB within the Mains Supply Box next to the sign set to '**Isolate**' and locked in this position in order to isolate the power cable and the VMS.

#### 3.3 Insulation Resistance

'Stage 2' tests will be carried out on the power cable. The results of these tests are to be recorded along with the type of cable used. Insulation tests between each pair of power conductors to the third will be measured, using a Megger BM11D, and the results recorded in this document.

#### 3.4 Earth Continuity Test

The earthing integrity of the structure and enclosure must be checked prior to connection of incoming mains. A suitable earth tester such as a Megger DET5/2D Digital Earth Tester [DET] will be used to measure the impedance to ground.

If practical, a single measurement with the DET will be made between the case of the sign and metal rods placed in the ground, using the fall-of-potential method.

If such a measurement cannot be made, then two separate measurements must be made. The first is at the base of the structure to ground with the DET, using the fall-of-potential method. The second is to be made between the base of the structure and the sign enclosure using conventional resistance measurement techniques.

The resistance(s) measured is to be recorded in this document.

# **Techspan Systems**

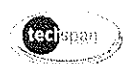

# 3.5 Test Completion

If the above tests are successful the isolator and MCB should be made active to power the sign.

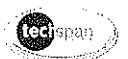

# 4 Test Sequence

#### 4.1 Electrical Check

Measure and Record Electrical Test results on the certificate provided.

# 4.2 Equipment Required

The following test equipment will be required:

- Laptop PC to be used as the ETT.
- Serial RS232 cable

#### 4.3 Test Set up

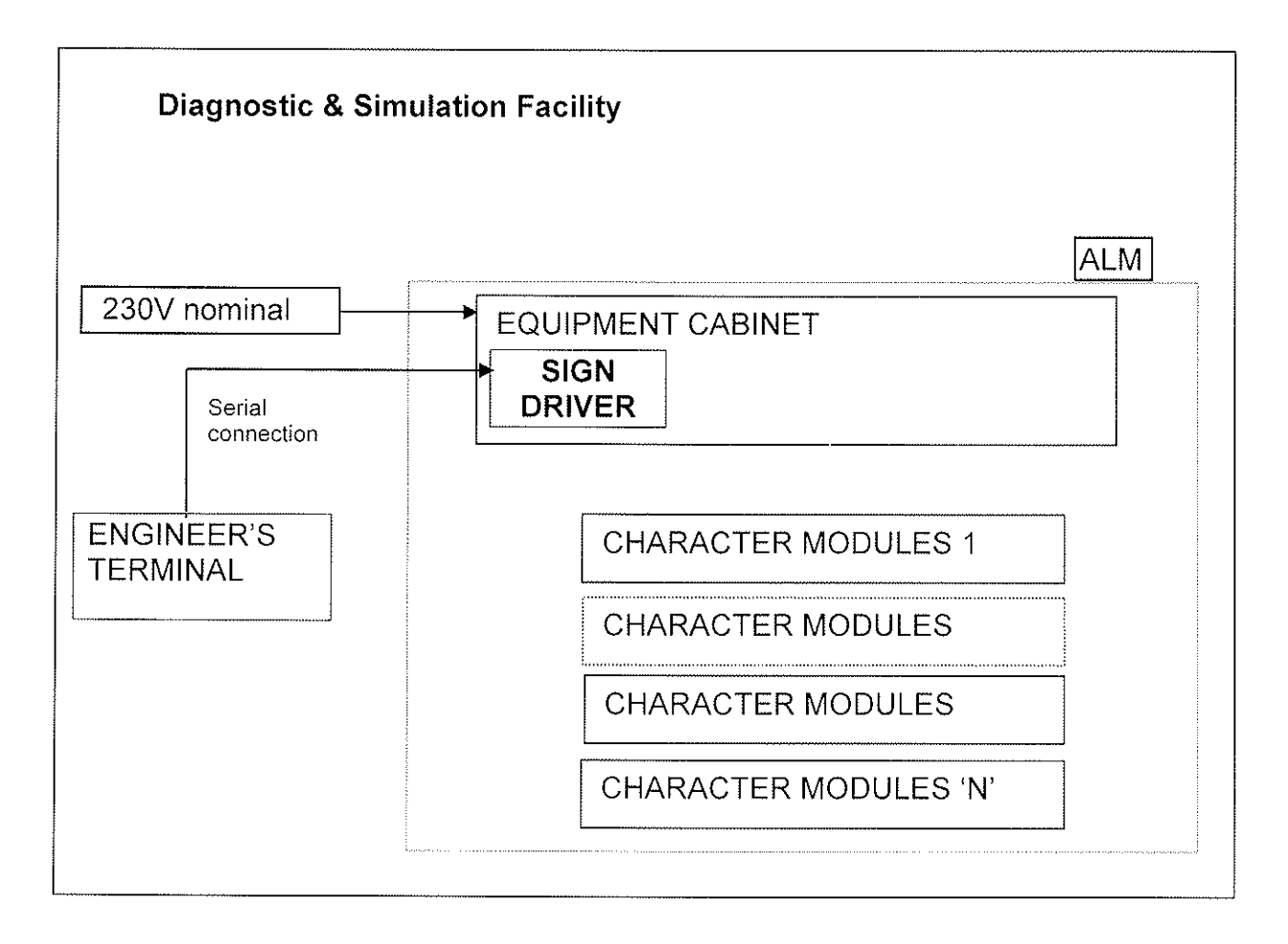

Using the cat 5 cable, connect the Ethernet port on the laptop PC (ETT) directly to the Ethernet port on the Sign Driver inside the sign,

Switch on the PC (hereafter referred to as the ETT), and run the test program.

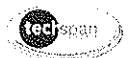

### 4.4 Local Operation Test (Outstation)

From the ETT run "signdiag" and check the Sign for any internal errors.

The only error that should be reported, if everything is functioning correctly, is a watchdog fault.

```
4.4.1 Test 1a
```

From the ETT type, 'TESTMESS 10'. All pixels should be on and flasher active.

4.4.2 Test 1b

From the ETT type, 'TESTMESS 11'. Line check - Lines identified with line number.

4.4.3 Test 1c

From the ETT type, 'TESTMESS 12'. Character check - 'A' through 'O' displayed on each line.

4.4.4 Test 1d

42

From the ETT type, 'TESTMESS 0'. Sign display will blank

# 4.5 Operation from the Instation

4.5.1 Test 2a – Message Test 1

Request the client to set the Instation to display the following message on the sign;

| 15 Cl | haracter | Display                               |
|-------|----------|---------------------------------------|
| TEST  | COUNT1   |                                       |
| TEST  | COUNT2   |                                       |
| TEST  | COUNT3   | · · · · · · · · · · · · · · · · · · · |
| TEST  | COUNT4   |                                       |

Note: Where there are less than four counters available, ignore the unused test message.

Confirm that the Sign shows the correct output.

Confirm that the UTMC Instation reads back the correct setting for the Sign.

#### 4.5.2 Test 2b – Message Test 2

Request client to set the Instation to display the following message on the Sign:

| 15 Character Display |
|----------------------|
| ABDCEFGHIJKLMON      |
| 123456789012345      |
| ONMLKJIHGFEDCBA      |
| 543210987654321      |

#### **Techspan Systems**

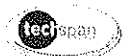

Note: Where there are less than four counters ignore the unused test message.

Confirm that the UTMC instation reads back the correct setting for the Sign.

4.5.3 Test 2c – Random Message Test

Request the client to set the display to a standard message

Confirm that the Sign shows the correct output.

Confirm that the UTMC Instation reads back the correct setting for the sign.

#### 4.6 Final Check

Run Sign diagnostics, collect the data and save to a file using the sign serial no as the filename eg 6131/0007 would be file 61310007.dat. Pass this file to QA or Engineering for storage.

¥,

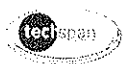

# 5 VMS & Site Detail

| MS 4x15 100mm / 160mm |
|-----------------------|
| 7196/0043             |
| A82 TARBET            |
|                       |
|                       |
| 12.8.14               |
| 12.8.14               |
|                       |
| N/A                   |
|                       |
|                       |
|                       |
|                       |
|                       |
|                       |
|                       |

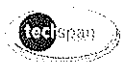

### 6 Results Sheet

t.

| Sign s/n                      |        |             | 7196/0043 |                    |           |         |                    |
|-------------------------------|--------|-------------|-----------|--------------------|-----------|---------|--------------------|
| IDT router no.                |        |             |           | /                  | ········  |         |                    |
| Location                      |        |             |           | A82 TARBET         |           |         |                    |
| Test Results                  |        |             | <i></i>   |                    |           | <u></u> |                    |
| Weather: NG                   |        | Groun       | d Temp    | »: (/ <sup>a</sup> | °C        | Test D  | ate: /2-8./4       |
| Cable Type:                   |        |             |           | ······             |           |         |                    |
| 1. Over-sheath withsta        | nd tes | t In Grou   | und (2K   | (V)                |           |         | ease/Fail          |
| 2. Conductor withstand        | l test | In Grour    | nd (2K∖   | /)                 |           |         | Pass/Fail          |
| Insulation Resistance         | )      |             |           |                    |           |         |                    |
| Conductor                     | Phas   | se (P) to I | N + E     | Neutra             | al (N) to | P+E     | Earth (E) to P + N |
| Test Value (> 1MΩ)            | 70     | 199n.       | R         | 79                 | 99 m      | n R     | 7999 nR            |
| Conductor Continuity          | 1      | Pass        | Fail      |                    | Comment   |         |                    |
| Sign to Earth (< 10Ω)         |        |             |           |                    |           |         |                    |
| Operational Test              |        |             | R         | esult              | Con       | nments  |                    |
| PHYSICAL CHECK                |        |             |           | • Electron and     |           |         |                    |
| TEST 1a – 'TESTMES            | S 10   |             |           | L                  |           | *****   |                    |
| TEST 1b - 'TESTMES            | S 11   |             |           |                    |           |         |                    |
| TEST 1c - 'TESTMES            | 5 12   |             |           | $\checkmark$       |           |         |                    |
| TEST 1d – 'TESTMESS 0         |        |             |           | i                  |           |         |                    |
| TEST 2a – Message Test 1      |        |             |           | $\checkmark$       |           |         |                    |
| TEST 2b – Message Test 2      |        |             |           | $\sim$             |           |         |                    |
| TEST 2c – Random Message Test |        |             |           |                    |           |         |                    |
| FINAL CHECK                   |        |             |           | /                  |           |         |                    |
| Tested:                       |        |             | V         | Vitnesse           | ed:       |         |                    |
|                               |        |             |           |                    |           |         |                    |

Doc No: SAT/108701 Issue 1

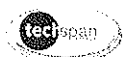

# Appendix A: INSTALLATION CERTIFICATE

Doc No: SAT/108701 Issue 1

02/02/2010

Page 14 of 17

.9

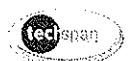

| ELECTRICAL INSTALLATION, COMPLETION<br>AND INSPECTION CERTIFICATE:<br>PAGE 1 OF 3 PAGES                                                                                                    | CERTIFICATE NO:                                                                                                    | To20-<br>037.                                                                                                    |
|----------------------------------------------------------------------------------------------------|----------------------------------------------------------------------------------------------------|----------------------------------------------------------------------------------------------------|
| DETAILS OF CLIENT<br>TRANSPORT<br>SCOTHAD                                                                                                    | DDRESS OF INSTALLATION                                                                                                    | ON                                                                                                    |
| DETAILS OF INSTALLATION Extent of installatio                                                                                                    | n covered by the certificate                                                                                                    | Installation<br>Type<br>New<br>Addition<br>Alteration                                                                                                    |
| DETAILS OF CONTRACTOR CO   TECHSPAN SYSTEMS CO   OTHER RECORDS See attached Schedule if applicable                                                                                                    | OMMENTS ON EXISTING                                                                                                    | INSTALLATION                                                                                                    |
| SUPPLY CHARACTERISTICS Nature of supply parameters   System Type(s) Number and type Of live conductors Nominal Voltage(s) Q48 · g · V   TN-S 1 phase 3 phase 3 wire Nominal Voltage(s) Q48 · g · V   TN-C-S 3 phase 3 phase 7 wire Nominal Frequency C · Hz   TT Other Prospective Fault Current Prospective Fault Current                                                | $\begin{array}{c} & & & & \\ & & & & \\ & & & & \\ & & & & $                                                                                                    | Characteristics of primary supply<br>Overcurrent protective devices<br>as EN <u>60898</u><br>(<br>rype <u>MCB</u><br>Nominal<br>surrent rating <u>6</u><br>Short circuit<br>rapacity <u>457 kA</u> |
| DETAILS OF INSTALLATION AT ORIGIN   Means of earthing   Distributors Installation earth   facility Installation earth   Earthing conductor Main protective bonding conductors and bonding of Extraneous conductive parts   Conductor material Conductor   Conductor CSA Conductor   Conductor Check Conductor   Continuity Water   Structural Other Service   No of Poles | Details of installation earth electrode – if an Electrode resistance. R <sub>A</sub> Location   Main switch or circular fraction Main switch or circular fraction   Main switch or circular fraction If   RCD operating Je   RCD operating Je   RCD operating Je   Image: Second state of the second state of the second state of t | pplicable<br>Method of<br>measurement<br>ut breaker<br>A Supply<br>CSA<br>mA<br>Supply<br>conductors<br>CSA<br>mA                                                                                  |

Doc No: SAT/108701 Issue 1

02/02/2010

Page 15 of 17 6//78.

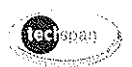

| Techspan Systems                                                                                                    |                                                                                      |                                                                                                    | ELECTRICAL INSTALLATION, COMPLETION                                                                            |                                                                                  |                                                                                                    |  |  |
|----------------------------------------------------------------------------------------------------|--------------------------------------------------------------------------------------|----------------------------------------------------------------------------------------------------|----------------------------------------------------------------------------------------------------|----------------------------------------------------------------------------------|----------------------------------------------------------------------------------------------------|--|--|
|                                                                                                    |                                                                                      | AND INSPECTION CERTIFICATE:                                                                                                    |                                                                                                    |                                                                                  |                                                                                                    |  |  |
|                                                                                                    |                                                                                      |                                                                                                    | PAGE 2 O                                                                                                    | PAGE 2 OF 3 PAGES                                                                |                                                                                                    |  |  |
| DETAILS O                                                                                                    | F THE IN                                                                             | STALLATION                                                                                                    |                                                                                                    |                                                                                  |                                                                                                    |  |  |
| Equipment                                                                                                    | MS 4x1                                                                               | 5 (UTMC)                                                                                                    |                                                                                                    |                                                                                  |                                                                                                    |  |  |
| Site                                                                                                    | A                                                                                    | 82 N/B.                                                                                                    | TALBE                                                                                                    | ٢.                                                                               |                                                                                                    |  |  |
| DESIGN                                                                                                    |                                                                                      | ₩₩₩₩₩₩₩₩₩₩₩₩₩₩₩₩₩₩₩₩₩₩₩₩₩₩₩₩₩₩₩₩₩₩₩₩₩                                                                                                    | *****                                                                                                    |                                                                                  |                                                                                                    |  |  |
| I, being the person respo<br>CERTIFY that the said w<br>Institution of Electrical Er<br>The extent of liability of th | nsible (as indical<br>ork for which I ha<br>ngineers, 17th Ed<br>ne signatory is lin | ed by my signature below), for<br>ave been responsible is to the b<br>ition, except for the departures,<br>nited to the work described abo | the Design of the electri-<br>est of my knowledge ar<br>if any, stated in this do<br>ve as the subject of this | ical installation, partic<br>id belief in accordanc<br>cument.<br>- certificate. | ulars of which are described on page * of this document<br>e with the Regulations for Electrical Installations by the      |  |  |
| For the Desig                                                                                                    | gn of the                                                                            | Installation:                                                                                                    |                                                                                                    |                                                                                  |                                                                                                    |  |  |
| Name (in Block                                                                                                    | Letters)                                                                             |                                                                                                    |                                                                                                    | Position                                                                         |                                                                                                    |  |  |
| For and on b                                                                                                    | ehalf of                                                                             | Techspan Sys                                                                                                    | tems                                                                                                    |                                                                                  |                                                                                                    |  |  |
| Address                                                                                                    |                                                                                      | Techspan House,                                                                                                    |                                                                                                    |                                                                                  |                                                                                                    |  |  |
|                                                                                                    |                                                                                      | Griffin Lane,                                                                                                    | Griffin Lane,                                                                                                  |                                                                                  |                                                                                                    |  |  |
|                                                                                                    |                                                                                      | Aylesbury,                                                                                                    |                                                                                                    |                                                                                  |                                                                                                    |  |  |
|                                                                                                    |                                                                                      | Bucks. HP19 8                                                                                                    | HP19 8BP                                                                                                    |                                                                                  |                                                                                                    |  |  |
| Signature                                                                                                    |                                                                                      |                                                                                                    |                                                                                                    | Date                                                                             | 14-8-14                                                                                                    |  |  |
| CONSTRUC                                                                                                    | TION                                                                                 |                                                                                                    |                                                                                                    | ······································                                           |                                                                                                    |  |  |
| I being the person respon<br>CERTIFY that the said wo<br>Institution of Electrical En                                 | sible (as indicate<br>ork for which I ha<br>gineers, 17th Edi                        | o by my signature below) for the<br>ve been responsible is to the bo<br>tion, except for the departures.                                   | e Construction of the el<br>est of my knowledge an<br>if any, stated in this doo                               | ectrical installation, p<br>d belief in accordance<br>cument.                    | articulars of which are described on page * of this document<br>e with the Regulations for Electrical Installations by the |  |  |
| For the Cons                                                                                                    | truction                                                                             | of the Installatic                                                                                                    | re as the subject of this                                                                                      | certificale                                                                      |                                                                                                    |  |  |
| Name (in Block                                                                                                    | Letters)                                                                             |                                                                                                    |                                                                                                    | Position                                                                         |                                                                                                    |  |  |
| For and on behalf of Techspan Syst                                                                                    |                                                                                      | tems                                                                                                    |                                                                                                    |                                                                                  |                                                                                                    |  |  |
| Address Techspan Hou                                                                                                  |                                                                                      | ISE,                                                                                                    |                                                                                                    |                                                                                  |                                                                                                    |  |  |
| Griffin Lane,                                                                                                    |                                                                                      |                                                                                                    |                                                                                                    |                                                                                  |                                                                                                    |  |  |
| Aylesbury,                                                                                                    |                                                                                      |                                                                                                    |                                                                                                    |                                                                                  |                                                                                                    |  |  |
| E                                                                                                    |                                                                                      | Bucks. HR19                                                                                                    | BP                                                                                                    |                                                                                  |                                                                                                    |  |  |
| Signature                                                                                                    |                                                                                      |                                                                                                    |                                                                                                    | Date                                                                             | 14-8-14,                                                                                                    |  |  |

ĉ

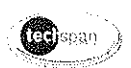

| Techspan Systems                                                                                                    |                                                                             | ELECTRICAL INSTALLATION, COMPLETION AND<br>INSPECTION CERTIFICATE: PAGE 3 OF 3 PAGES                                  |                                                              |                                                                                                    |
|----------------------------------------------------------------------------------------------------|-----------------------------------------------------------------------------|----------------------------------------------------------------------------------------------------|--------------------------------------------------------------|----------------------------------------------------------------------------------------------------|
| INSPECTION AND T<br>I being the person responsible (as indicate<br>document CERTIFY that the said work for<br>the Institution of Electrical Engineers. 17th | EST<br>of by my signature b<br>which I have been r<br>Edition, except for t | elow) for the Inspectron and Test of<br>seponsible is to the best of my know<br>he departures, if any, stated in this | f the electrical instal<br>vledge and belief in<br>document. | ation, particulars of which are described on page * of this accordance with the Regulations for Electrical Installations by |
| The extent of liability of the signatory is limited to the work described above as the subject of this certificate                                          |                                                                             |                                                                                                    |                                                              |                                                                                                    |
| For the Inspection and Test of the Installation:                                                                                                    |                                                                             |                                                                                                    |                                                              | ······                                                                                                    |
| Name (in Block Letters)                                                                                                    |                                                                             |                                                                                                    | Position                                                     |                                                                                                    |
| For and on behalf of                                                                                                    |                                                                             |                                                                                                    |                                                              |                                                                                                    |
| Address                                                                                                    | Techspa                                                                     | n House,                                                                                                    |                                                              |                                                                                                    |
|                                                                                                    | Griffin La                                                                  | ne,                                                                                                    |                                                              |                                                                                                    |
|                                                                                                    | Aylesbur                                                                    | y,                                                                                                    |                                                              |                                                                                                    |
|                                                                                                    | Bucks. H                                                                    | P19 8BP                                                                                                    |                                                              |                                                                                                    |
| I RECOMMEND that this installation be further tested and inspected after an interval not exceeding 5 years.                                                 |                                                                             |                                                                                                    |                                                              |                                                                                                    |
| Signature                                                                                                    |                                                                             |                                                                                                    | Date                                                         | 12.8.14                                                                                                    |
|                                                                                                    | V                                                                           |                                                                                                    |                                                              |                                                                                                    |

# APPENDIX V. 4x15 UTMC MS3 VMS

| VMS Techspan Integration Test    |                                                |                              |  |
|----------------------------------|------------------------------------------------|------------------------------|--|
| Sign Type/Size – MS3 4x15 (UTMC) |                                                |                              |  |
| ITEM                             | DESCRIPTION                                    | RESULT                       |  |
| 1.                               | Record the Site/Sign Number/location.          | VMSC7/A82 S/N – 7196/0043    |  |
| 2.                               | Record the date.                               | 14 <sup>th</sup> August 2014 |  |
| 3.                               | Record the electronic address of the VMS       | ip address                   |  |
| 4.                               | Ensure sign is OBTAINABLE at the instation.    | ✓                            |  |
| 5.                               | Disconnect comms to the VMS.                   |                              |  |
|                                  | Confirm sign is reported UNOBTAINABLE at       |                              |  |
|                                  | the Instation.                                 | $\checkmark$                 |  |
|                                  | Reconnect comms and confirm sign is            |                              |  |
|                                  | reported OBTAINABLE at the Instation.          |                              |  |
| 6.                               | Set "SIGN UNDER TEST" message with             |                              |  |
|                                  | Amber Lanterns ON                              |                              |  |
|                                  | from the Instation.                            | $\checkmark$                 |  |
|                                  | Ensure sign sets and lanterns are on.          |                              |  |
|                                  | Confirm sign status at the instation.          |                              |  |
| 7.                               | Disconnect comms from the VMS.                 |                              |  |
|                                  | Ensure the VMS blanks within predetermined     |                              |  |
|                                  | time (90seconds).                              | ✓ (19 minutes)               |  |
|                                  | Confirm sign is reported UNOBTAINABLE at       |                              |  |
|                                  | the Instation                                  |                              |  |
| 8.                               | Reconnect comms to the VMS.                    |                              |  |
|                                  | Ensure the sign re-sets.                       | $\checkmark$                 |  |
|                                  | Confirm sign status at the instation.          |                              |  |
| 9.                               | Switch OFF power to the VMS.                   |                              |  |
|                                  | Ensure sign is reported UNOBTAINABLE           | $\checkmark$                 |  |
|                                  | at the Instation.                              |                              |  |
| 10.                              | Restore power to the VMS.                      |                              |  |
|                                  | Ensure the sign re-sets and the lanterns are   |                              |  |
|                                  | ON.                                            |                              |  |
|                                  | Confirm the status shows set at the Instation. |                              |  |
| 11.                              | Clear the sign from the Instation.             |                              |  |
|                                  | Ensure the sign blanks and lanterns are off.   | $\checkmark$                 |  |
|                                  |                                                |                              |  |

# Bringing service to life

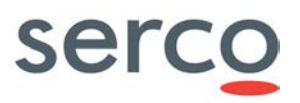

|     | Confirm status shown at the Instation.         |                                 |
|-----|------------------------------------------------|---------------------------------|
| 12. | Set "SIGN UNDER TEST message with              |                                 |
|     | Lanterns ON from the Instation.                |                                 |
|     | Ensure the sign sets with Lanterns ON.         | $\checkmark$                    |
|     | Confirm status at the Instation.               |                                 |
| 13. | Induce a Lantern fault (Top Lantern).          |                                 |
|     | Confirm Lantern fault is reported at the       | $\checkmark$                    |
|     | Instation.                                     |                                 |
| 14. | Remove Lantern fault (Top Lantern).            |                                 |
|     | Confirm Lantern fault clears at the Instation. | ×                               |
| 15. | Induce a Lantern fault (Bottom Lantern).       |                                 |
|     | Confirm Lantern fault is reported at the       | $\checkmark$                    |
|     | Instation.                                     |                                 |
| 16. | Remove Lantern fault (Bottom Lantern).         |                                 |
|     | Confirm Lantern fault clears at the Instation. | ×                               |
| 17. | Operate Lantern breaker                        |                                 |
|     | Confirm all lanterns are off and message is    | Unable to perform due to access |
|     | ON.                                            | issues. Does not affect the     |
|     | Confirm Lantern fault reported at the          | operation of the VMS            |
|     | Instation.                                     |                                 |
| 18. | Remove Lantern fault.                          | Unable to perform due to access |
|     | Ensure the message and Lanterns are ON.        | issues. Does not affect the     |
| 10  | Confirm Lantern fault clears at the Instation. | operation of the VMS            |
| 19. | Disconnect power from a random LED             |                                 |
|     | module.                                        |                                 |
|     | Ensure the VMS blanks within a                 | $\checkmark$                    |
|     | predetermined time (90 seconds).               |                                 |
| 20  | Confirm fault is reported at the Instation.    |                                 |
| 20. | Reinstate power to LED module.                 |                                 |
|     | Ensure sign re-sets and the Lanterns are       | $\checkmark$                    |
|     | ON.                                            |                                 |
| 21  | Confirm fault clears at the Instation.         |                                 |
| ∠1. | Remove communication from a random LED         |                                 |
|     | module.                                        | $\checkmark$                    |
|     | Ensure the VMS blanks within a                 |                                 |
|     | predetermined time (90 seconds).               |                                 |

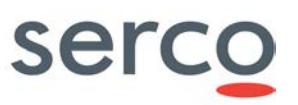

|     | Confirm fault is reported at the Instation.    |              |
|-----|------------------------------------------------|--------------|
| 22. | Reinstate communication to LED module.         |              |
|     | Ensure sign re-sets and the Lanterns are       |              |
|     | ON.                                            | Ŷ            |
|     | Confirm fault clears at the Instation.         |              |
| 23. | Induce internal communication fault (remove    |              |
|     | internal communication cable from between      |              |
|     | the sign driver-led driver).                   |              |
|     | Ensure the VMS blanks within a                 | Ŷ            |
|     | predetermined time (90 seconds).               |              |
|     | Confirm fault at the instation.                |              |
| 24. | Remove internal communication fault (refit     |              |
|     | internal communication cable from the sign     |              |
|     | driver).                                       | <i>/</i>     |
|     | Ensure sign re-sets and the Lanterns are       | Ŷ            |
|     | ON.                                            |              |
|     | Confirm fault at the instation.                |              |
| 25. | Induce an ALM fault (remove ALM cable          |              |
|     | from LED controller)                           | /            |
|     | Confirm ALM fault is reported at the           | Ŷ            |
|     | Instation.                                     |              |
| 26. | Reinstate ALM fault.                           | /            |
|     | Confirm ALM fault is cleared at the Instation. | •            |
| 27. | Induce a heater fault (switch off heater       |              |
|     | breaker)                                       | /            |
|     | Confirm Heater fault is reported at the        | Ŷ            |
|     | Instation.                                     |              |
| 28. | Remove heater fault.                           |              |
|     | Confirm Heater fault is cleared at the         | $\checkmark$ |
|     | Instation.                                     |              |
| 29. | Clear the sign from the Instation.             |              |
|     | Ensure the sign blanks and the Lanterns are    |              |
|     | off.                                           | $\checkmark$ |
|     | Confirm status and that no faults are          |              |
|     | showing at the Instation.                      |              |

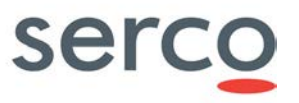

Tested By: Date: 14<sup>th</sup> August 2014

# APPENDIX G. Setup and Pre-SAT Test Procedure

This procedure should be carried out following the installation of new VMS sites containing the MPC, Paknet or Modem.

The first object is to set up the MPC and establish the communications link to the instation.

Follow the procedure below for MPC Set Up Part 1, then either the Paknet or Modem Set Up procedure (as applicable), followed by the MPC Set Up Part 2.

| ITEM | DESCRIPTION                                                                                                    | RESULT                       |
|------|----------------------------------------------------------------------------------------------------|------------------------------|
| 1.   | Record the site number.                                                                                         | MPC C7                       |
| 2.   | Record the date.                                                                                                | 14 <sup>th</sup> August 2014 |
| 3.   | Record MPC electronic site address.                                                                             | 98                           |
| 4.   | Record MPC Software Version.                                                                                    | 4.1D                         |
| 5.   | Record the serial number of<br>a) PSTN Modom<br>b) GPRS Router<br><del>c) Paknot Pad</del>                      | S3532270209729784            |
| 6.   | Record the serial number of the MPC                                                                             | TZ1J01030282                 |
| 7.   | Check MPC leads are in the correct sockets<br>(i.e. refer to installation drawings for correct channels)        | $\checkmark$                 |
| 8.   | Set electronic address of the MPC by inserting the appropriate address plug into the indent socket.             | Not Applicable               |
| 9.   | Record the incoming voltage.                                                                                    | 248.8 V                      |
| 10.  | Measure Earth resistance between the MPC and the cabinet earth stud.<br>Ensure resistance is less than 0.5 ohms | Not Applicable               |

#### **MPC SET UP - PART 1**

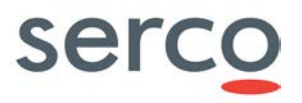

The following procedure should be followed if a GPRS Router is installed.

#### **GPRS ROUTER SET UP**

| ITEM | DESCRIPTION                                                                                                    | RESULT            |
|------|----------------------------------------------------------------------------------------------------|-------------------|
| 1.   | Ensure all GPRS cables connected.                                                                                                    | $\checkmark$      |
| 2.   | GPRS router for the relevant site is.                                                                                                    | S3532270209729784 |
| 3.   | Switch on power to MPC                                                                                                    | $\checkmark$      |
| 4.   | Switch on the GPRS router                                                                                                    | $\checkmark$      |
| 5.   | Using the GPRS embedded web page note the signal strength.                                                                                                    | -80dbm            |
| 6.   | Connect the PC to the engineers test terminal (RJ45 to 9way "D" type female).                                                                                                    | Pre-configured    |
| 7.   | Run the MPC Engineers Terminal software and select<br>the Configuration, "Configure as TCP" option. Wait for<br>the MPC to reboot.                                                                                                    | Pre-configured    |
| 8.   | When the MPC reboots, on the MPC ET select the<br>Configuration, "Set Advanced Config" option, click<br>"submit" and then tick the boxes where the IP Address<br>and Gateway need to be changed. On the MPC3/MPC4<br>the Outstation ID will need setting but not on the MPC2.<br>Then click "Submit" and wait for the MPC to restart. | Pre-configured    |
| 9.   | Ensure the Ethernet port of the MPC is connected to the GPRS router with a cross-over network cable. Ensure that channel 4 on the MPC is configured as "unused" and is not connected to anything. Request the MPC site data to be downloaded.                                                                                         | Pre-configured    |

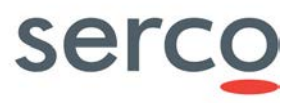

| ITEM | DESCRIPTION                                                                                                    | RESULT       |
|------|----------------------------------------------------------------------------------------------------|--------------|
| 1.   | Confirm through Engineers terminal that the MPC has<br>been configured correctly and that the site data has<br>been down loaded from the instation.     | $\checkmark$ |
| 2.   | Confirm that the MPC is polling the VMS and the sign<br>is responding.<br>NOTE: Ensure the VMS is switched on and the VMS<br>electronic address is set. | $\checkmark$ |
| 3.   | Using the Engineers Terminal PC via MPC, set the VMS message "SIGN UNDER TEST" with lanterns on. Confirm sign sets correctly.                           | $\checkmark$ |
| 4.   | Using the Engineers Terminal PC via the MPC, clear the VMS and ensure the sign blanks.                                                                  | $\checkmark$ |
| 5.   | Rectify any outstanding faults and clear the MPC and VMS fault logs.                                                                                    | ✓            |
| 6.   | Confirm with the instation that the VMS is shown obtainable with no faults reported.                                                                    | $\checkmark$ |

#### MPC SET UP - PART 2

Tested By:

Date:

14<sup>th</sup> August 2014